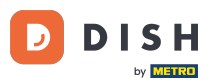

i

Willkommen im Dashboard von DISH Reservation . In diesem Tutorial zeigen wir Ihnen, wie Sie Ihre Res ervierungseinstellungen verwalten.

| <b>DISH</b> RESERVATION   |                                                                                              | <b>*</b> °                       | Test Bistro Training 🕤             | <u>≱</u> ⊧ ∨ ⊕       |
|---------------------------|----------------------------------------------------------------------------------------------|----------------------------------|------------------------------------|----------------------|
| Reservations              | Have a walk-in customer? Received a reservation request over phone / email reservation book! | ? Don't forget to add it to your | WALK-IN ADD RESE                   |                      |
| 🎮 Table plan              | C Thu, 28 Sep                                                                                | - Thu, 28 Sep                    |                                    |                      |
| 🎢 Menu                    |                                                                                              |                                  |                                    |                      |
| 📇 Guests                  | There is 1 active limit configured for the selected time period                              |                                  | St                                 | now more 🗸           |
| Feedback                  |                                                                                              |                                  |                                    | //.9                 |
| 🗠 Reports                 |                                                                                              |                                  |                                    | 49                   |
| 🌣 Settings 👻              |                                                                                              |                                  |                                    |                      |
| ${\cal O}$ Integrations   |                                                                                              | N                                |                                    |                      |
|                           | No reserv                                                                                    | ations available                 |                                    |                      |
| Too many quarte in bours? | Print                                                                                        |                                  |                                    | 8                    |
| Pause online reservations | Designed by Hospitality Digital GmbH. All rights reserved.                                   | FAQ                              | Terms of use   Imprint   Data priv | acy Privacy Settings |

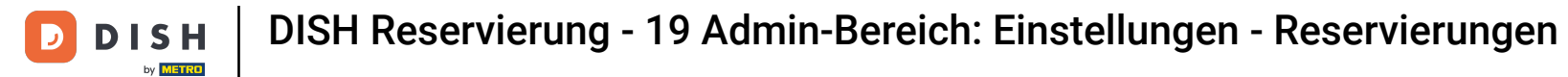

## 6 Gehen Sie zunächst im Menü links zu "Einstellungen".

| <b>DISH</b> RESERVATION                                |                                                                                                    | 🌲 Test Bistro Training 🕤 🛛 🎽 🔽 🚱                               |
|--------------------------------------------------------|----------------------------------------------------------------------------------------------------|----------------------------------------------------------------|
| Reservations                                           | Have a walk-in customer? Received a reservation request over phone / email? Don't forget to add it to y reservation book! | your WALK-IN ADD RESERVATION                                   |
| Ħ Table plan                                           | Thu, 28 Sep - Thu, 28 Sep                                                                                                 |                                                                |
| 🆞 Menu                                                 |                                                                                                    |                                                                |
| 🐣 Guests                                               | There is <b>1</b> active limit configured for the selected time period                                                    | Show more 🗸                                                    |
| Feedback                                               |                                                                                                    |                                                                |
| 🗠 Reports                                              | All Ocompleted Opcoming Ocancelled                                                                                        | 🖸 0 🚢 0 🥅 0/49                                                 |
| 💠 Settings 👻                                           |                                                                                                    |                                                                |
|                                                        | No reservations available                                                                                                 |                                                                |
|                                                        | Print                                                                                                    | 2                                                              |
| Too many guests in house?<br>Pause online reservations | Designed by Hospitality Digital GmbH. All rights reserved.                                                                | FAQ   Terms of use   Imprint   Data privacy   Privacy Settings |

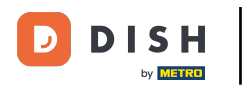

## Und wählen Sie dann Reservierungen aus .

| DISH RESERVATION          |                                               |                             |                           |                               | 🌲 🔹 Test B       | istro Traini | ng 🕤 🛛        | <u> 제</u> ~ |        |
|---------------------------|-----------------------------------------------|-----------------------------|---------------------------|-------------------------------|------------------|--------------|---------------|-------------|--------|
| Reservations              | Have a walk-in customer?<br>reservation book! | Received a reservation re   | quest over phone / email? | Don't forget to add it to you | Ir WALK-         |              | DD RESERVA    |             |        |
| 🛏 Table plan              |                                               |                             | Thu 29 Son                | Thu 29 Son                    |                  |              | -             |             |        |
| <b>۳۹</b> Menu            |                                               |                             | πu, 20 5ep -              | mu, 26 Sep                    |                  |              |               |             |        |
| 🛎 Guests                  | There is <b>1</b> active limit con            | figured for the selected ti | me period                 |                               |                  |              | Show r        | more 🗸      |        |
| Feedback                  |                                               |                             |                           |                               |                  |              |               |             |        |
| 🗠 Reports                 | All                                           | ⊖ Completed                 |                           | ⊖ Cancelled                   | 0 🗹              | <b>**</b> 0  | <b>H</b> 0/49 |             |        |
| 🌣 Settings 👻              |                                               |                             |                           |                               |                  |              |               |             |        |
| () Hours                  |                                               |                             |                           |                               |                  |              |               |             |        |
| Reservations              |                                               |                             |                           |                               |                  |              |               |             |        |
| 🛱 Tables/Seats            |                                               |                             |                           |                               |                  |              |               |             |        |
| 🛱 Reservation limits      |                                               |                             |                           |                               |                  |              |               |             |        |
| <b>%</b> Offers           |                                               |                             |                           |                               |                  |              |               |             |        |
| ♪ Notifications           |                                               |                             | No reserva                | tions available               |                  |              |               |             |        |
| \land Account             |                                               |                             |                           |                               |                  |              |               |             |        |
| ${\cal S}$ Integrations   | Print                                         |                             |                           |                               |                  |              |               | 8           |        |
| Too many guests in house? | Designed by Hospitality Digital Gm            | bH. All rights reserved.    |                           |                               | FAQ Terms of use | Imprint      | Data privacy  | Privacy Set | ttings |

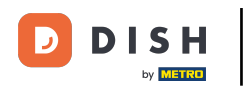

## Sie befinden sich nun in den Einstellungen für Ihre Reservierungen.

| DISH RESERVATION                                      |                                                                                                    | 🌲 🛛 Test Bistro Training 🕤 🛛 🎽 🗸 😁                                                                       |
|-------------------------------------------------------|----------------------------------------------------------------------------------------------------|----------------------------------------------------------------------------------------------------|
| Reservations                                          | CHANNELS                                                                                                    | LEAD TIME                                                                                                |
| 🎮 Table plan                                          | Through which channels would you like to receive online reservations?                                                                                 | How many days in advance can a reservation be made? 365 days in advance                                  |
| 🆞 Menu                                                |                                                                                                    | How much notice is needed for an online reservation?                                                     |
| 🐣 Guests                                              | Online Widget Reserve with Facebook                                                                                                    | 2.0 hours                                                                                                |
| 🕲 Feedback                                            | Activate now                                                                                                    | ADMINISTRATION                                                                                           |
| Reports                                               |                                                                                                    | Up to what group size would you like reservations to be automatically confirmed?                         |
| <ul> <li>Settings </li> <li>O Hours</li> </ul>        | G                                                                                                    | 6 people 🔹                                                                                               |
| Reservations                                          | Reserve with Google                                                                                                    | Would you like to allow your guests to select the area they are seated in themselves?                    |
| A Tables/Seats                                        |                                                                                                    | Yes •                                                                                                    |
| <ul><li>Reservation limits</li><li>% Offers</li></ul> | You don't want to receive any reservations via your DISH Website<br>anymore? With one click, you can disable the DISH Reservation in<br>DISH Website! | ENGAGEMENT                                                                                               |
| ♀ Notifications                                       | Remove                                                                                                    | How many minutes/hours in advance would you like to remind your guests about their upcoming reservation? |
| Account                                               |                                                                                                    | 2.0 hours in advance                                                                                     |
| <b>6'</b> Integrations                                | CAPACITY                                                                                                    | Would you like to receive feedback from your guests about their dining experience?                       |
| Too many guests in house?                             | What is the maximum group size for reservations via the reservation                                                                                   | Yes 🗸                                                                                                    |

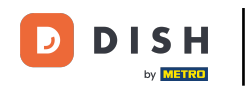

Unter der Rubrik Kanäle können Sie entscheiden, über welche Kanäle Sie Reservierungen erhalten möchten. Klicken Sie hierzu auf den dafür vorgesehenen Schalter.

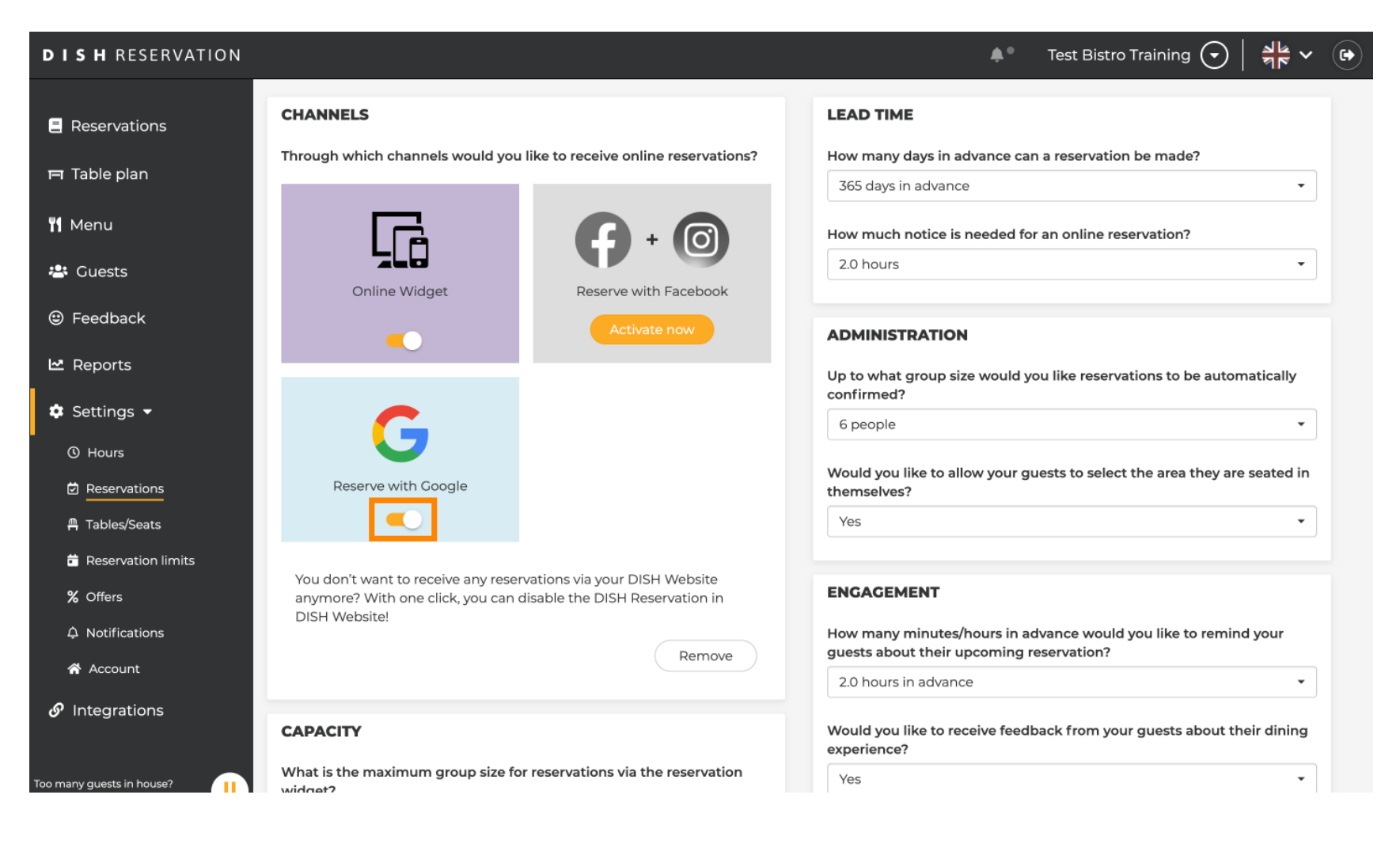

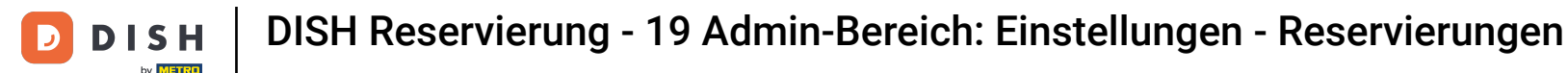

Im Bereich Vorlaufzeit können Sie einstellen, wie viele Tage im Voraus eine Reservierung möglich ist und wie viel Vorlaufzeit bei einer Online-Reservierung benötigt wird.

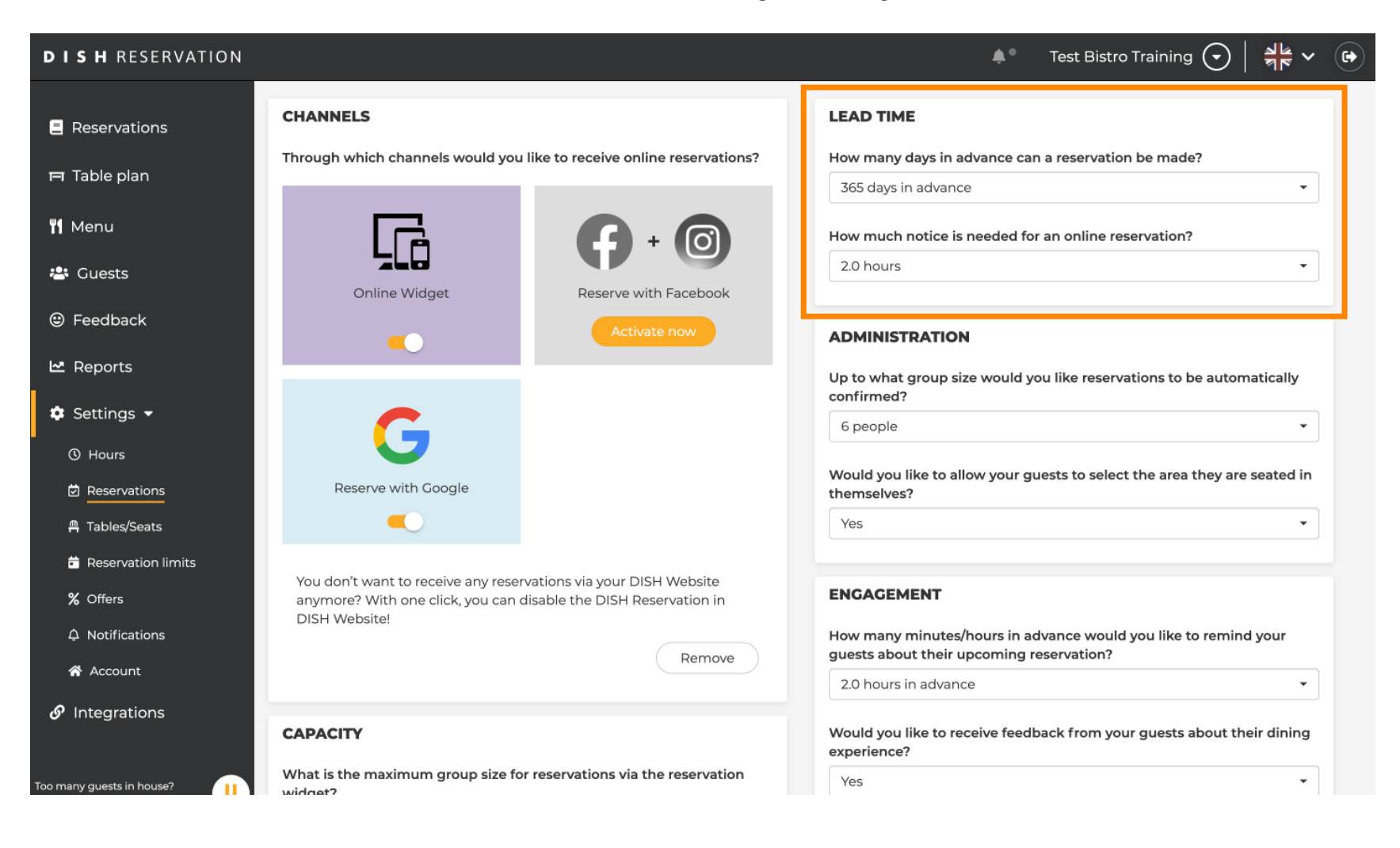

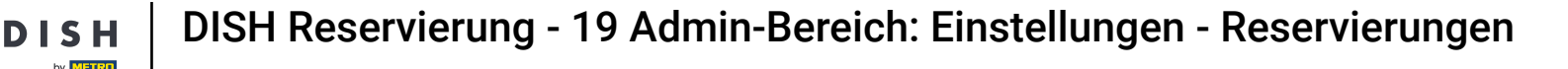

Im Administrationsbereich können Sie einstellen, ab welcher Gruppengröße Reservierungen nicht mehr automatisch bestätigt werden.

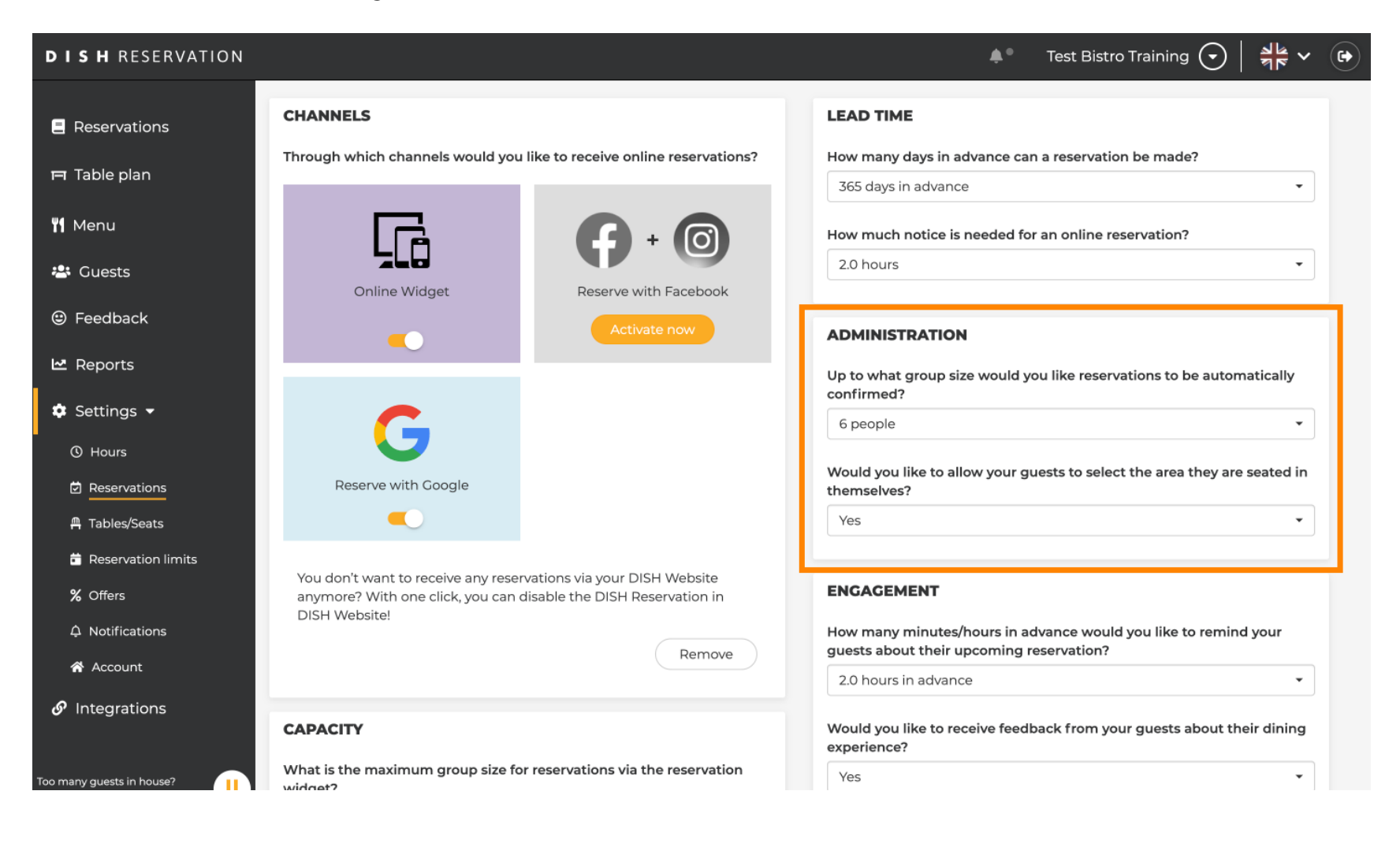

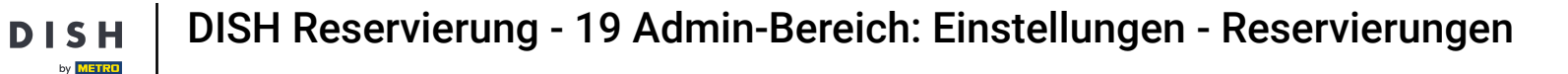

Unter dem Punkt Engagement legen Sie fest, wann ein Gast an die bevorstehende Reservierung erinnert wird und ob Sie Feedback vom Gast zu seinem Erlebnis erhalten möchten.

| <b>DISH</b> RESERVATION             |                                                                                            |                                                                  | 🌲 🌒 Test Bistro Training 🕤 🛛 🎽 🎽 🔽                                                                       | $\mathbf{\mathbf{b}}$ |
|-------------------------------------|--------------------------------------------------------------------------------------------|------------------------------------------------------------------|----------------------------------------------------------------------------------------------------|-----------------------|
| Reservations                        |                                                                                            |                                                                  | Up to what group size would you like reservations to be automatically confirmed?                         |                       |
| 🗖 Table plan                        | G                                                                                          |                                                                  | 6 people 🔹                                                                                               |                       |
| 🎢 Menu                              | Reserve with Google                                                                        |                                                                  | Would you like to allow your guests to select the area they are seated in themselves?                    |                       |
| 🛎 Guests                            |                                                                                            |                                                                  | Yes                                                                                                    |                       |
| e Feedback                          | You don't want to receive any reser<br>anymore? With one click, you can c<br>DISH Website! | vations via your DISH Website<br>disable the DISH Reservation in | ENGAGEMENT                                                                                               |                       |
| 🗠 Reports                           |                                                                                            | Remove                                                           | How many minutes/hours in advance would you like to remind your guests about their upcoming reservation? |                       |
| 🌣 Settings 👻                        |                                                                                            |                                                                  | 2.0 hours in advance 🔹                                                                                   |                       |
| () Hours                            | CAPACITY                                                                                   |                                                                  | Would you like to receive feedback from your guests about their dining experience?                       |                       |
| Reservations     ☐     Tables/Seats | What is the maximum group size for widget?                                                 | r reservations via the reservation                               | Yes                                                                                                    |                       |
| 💼 Reservation limits                | 10 people                                                                                  | •                                                                | L                                                                                                    |                       |
| % Offers                            | What is the minimum group size for widget?                                                 | r reservations via the reservation                               | COMMUNICATE WITH YOUR GUESTS IN THE ONLINE WIDGET                                                        |                       |
| ♣ Notifications                     | 1 person                                                                                   | •                                                                | Make sure you communicate important information to your guests before                                    |                       |
| Account                             | What is the duration of a visit at you                                                     | ir restaurant?                                                   | they make a reservation. It will be displayed in the last step of the widget.                            |                       |
|                                     | A table will be marked occupied for th                                                     | his period of time.                                              |                                                                                                    |                       |
| Too many guests in house?           | General setting                                                                            | 2.5 hours •                                                      |                                                                                                    |                       |

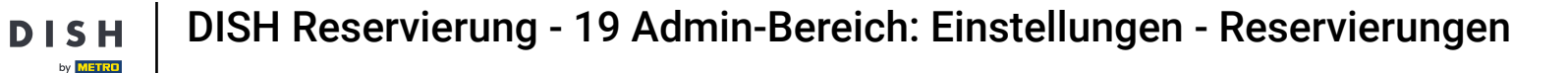

D

Unter dem Punkt Kapazität können Sie Angaben zur Gruppengröße und verschiedene Optionen zur Reservierungsdauer vornehmen.

| <b>DISH</b> RESERVATION                                  |                                                                                                    | 🌲 🔹 Test Bistro Training 🕤 🛛 🏄 🗸 🕞                                                                                               |
|----------------------------------------------------------|----------------------------------------------------------------------------------------------------|----------------------------------------------------------------------------------------------------|
| Reservations                                             | <b>CAPACITY</b><br>What is the maximum group size for reservations via the reservation                                                                                                    | Would you like to receive feedback from your guests about their dining experience?                                               |
| 11 Menu                                                  | Vidget?       10 people                                                                                                    | COMMUNICATE WITH YOUR GUESTS IN THE ONLINE WIDGET                                                                                |
| 🛎 Guests                                                 | What is the minimum group size for reservations via the reservation widget?                                                                                                    | Additional information for your guests<br>Make sure you communicate important information to your guests before                  |
| 🕲 Feedback                                               | What is the duration of a visit at your restaurant?<br>A table will be marked occupied for this period of time.                                                                            | they make a reservation. It will be displayed in the last step of the widget.                                                    |
| 🌣 Settings 👻                                             | General setting 2.5 hours                                                                                                    |                                                                                                    |
| <ul> <li>Hours</li> <li>Reservations</li> </ul>          | Show duration in guest confirmation and widget                                                                                                    | COVID-19 Guest Information                                                                                                    |
| 🛱 Tables/Seats                                           | Would you like your guests to set the duration of their stay?                                                                                                    | To record the contact details of all guests of a reservation, you can activate here which data should be collected in the widget |
| <ul> <li>Reservation limits</li> <li>% Offers</li> </ul> | If you select this, your guests will be able to change the default duration<br>you set by selecting their own duration in the widget. In this scenario,<br>service durations do not apply. | Address                                                                                                    |
| ې Notifications                                          | No •                                                                                                    | Other guests names                                                                                                    |
| Account                                                  | Should customers be able to reserve in 15, 30, or 60 minute intervals?                                                                                                    | Other guests addresses                                                                                                    |
|                                                          | 15 minutes 🔹                                                                                                    | Other guests phone numbers                                                                                                    |
| Too many guests in house?                                | BOOVING LIMIT                                                                                                    | Vaccination Status                                                                                                    |

by METRO

Im Abschnitt "Kommunizieren Sie mit Ihren Gästen im Online-Widget" können Sie zusätzliche Informationen anzeigen, wenn ein Gast über das Widget einen Tisch reserviert.

| <b>DISH</b> RESERVATION   |                                                                                                    | 🌲 🌒 Test Bistro Training 🕤 🛛 🎽 🗸 🚱                                                                                                    |
|---------------------------|----------------------------------------------------------------------------------------------------|----------------------------------------------------------------------------------------------------|
| _                         | What is the maximum group size for reservations via the reserv<br>widget?                                                                    | Yes •                                                                                                    |
| Reservations              | 10 people                                                                                                    |                                                                                                    |
| 🛏 Table plan              | What is the minimum group size for reservations via the reserva                                                                              | tion                                                                                                    |
| 🍴 Menu                    | 1 person                                                                                                    | Additional information for your guests     Make sure you communicate important information to your guests before     the sure you communicate integration of the last transformation to your guests before |
| 🛎 Guests                  | What is the duration of a visit at your restaurant?                                                                                          | they make a reservation. It will be displayed in the last step of the widget.                                                                                                    |
| Feedback                  | A table will be marked occupied for this period of time.                                                                                     |                                                                                                    |
| 🗠 Reports                 | General setting 2.5 hours                                                                                                    | ·                                                                                                    |
| 🌣 Settings 👻              | Show duration in guest confirmation and widget                                                                                               | COVID-19 Guest Information                                                                                                    |
| O Hours                   | Would you like your guests to set the duration of their stay?                                                                                | To record the contact details of all guests of a reservation, you can activate here which data should be collected in the widget                                                                           |
| Reservations              | If you select this, your guests will be able to change the default du<br>you set by selecting their own duration in the widget. In this scen | ration<br>ario, Address                                                                                                    |
| A Tables/Seats            | service durations do not apply.                                                                                                    | Other guests names                                                                                                    |
| Reservation limits        | NO                                                                                                    |                                                                                                    |
| % Offers                  | Should sustamers he ship to receive in 15, 70, or 60 minute inte                                                                             | Other guests addresses                                                                                                    |
| ♣ Notifications           | 15 minutes                                                                                                    | Other guests phone numbers                                                                                                    |
| 希 Account                 | is minutes                                                                                                    |                                                                                                    |
| ${\cal O}$ Integrations   | BOOKING LIMIT                                                                                                    | U Vaccination Status                                                                                                    |
| Too many guests in house? | Pace your guests. Set the max amount of guests allowed to boo<br>interval                                                                    | k per                                                                                                    |

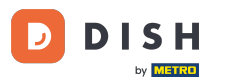

Außerdem können Sie die COVID-19-Gästeinformationen bei Bedarf bei der Tischreservierung über das Widget obligatorisch machen. Aktivieren Sie einfach die Kontrollkästchen für die Informationen, die Sie erfassen möchten.

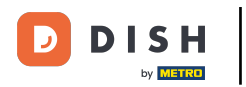

| <b>DISH</b> RESERVATION   |                                                                                                    | 🌲 • Test Bistro Training 🕤 🔤 🖊                                                                                                    |
|---------------------------|----------------------------------------------------------------------------------------------------|----------------------------------------------------------------------------------------------------|
|                           | What is the maximum group size for reservations via the reservation widget?                                                                                                    | Yes 🔹                                                                                                    |
| Reservations              | 10 people                                                                                                    | •                                                                                                    |
| Ħ Table plan              | What is the minimum group size for reservations via the reservation widget?                                                                                                    | COMMUNICATE WITH YOUR GUESTS IN THE ONLINE WIDGET                                                                                   |
| 🍴 Menu                    | 1 person                                                                                                    | Make sure you communicate important information to your guests before                                                               |
| 🐣 Guests                  | What is the duration of a visit at your restaurant?                                                                                                    | they make a reservation. It will be displayed in the last step of the widget.                                                       |
| Feedback                  | A table will be marked occupied for this period of time.                                                                                                    |                                                                                                    |
| 🗠 Reports                 | Ceneral setting 2.5 hours                                                                                                    | •                                                                                                    |
| 🔹 Settings 👻              | Show duration in guest confirmation and widget                                                                                                    | COVID-19 Guest Information                                                                                                    |
| () Hours                  | Would you like your guests to set the duration of their stay?                                                                                                    | To record the contact details of all guests of a reservation, you can activate<br>here which data should be collected in the widget |
| Reservations Tables/Seats | If you select this, your guests will be able to change the default duration<br>you set by selecting their own duration in the widget. In this scenario,<br>service durations do not apply. | Address                                                                                                    |
| Reservation limits        | No                                                                                                    | Other guests names                                                                                                    |
| <b>%</b> Offers           |                                                                                                    | Other guests addresses                                                                                                    |
| ↓ Notifications           | Should customers be able to reserve in 15, 30, or 60 minute intervals?                                                                                                    |                                                                                                    |
| 希 Account                 | 15 minutes                                                                                                    | ↓ Other guests phone numbers                                                                                                    |
| 𝔗 Integrations            | BOOKING LIMIT                                                                                                    | Vaccination Status                                                                                                    |
| ioo many guests in house? | Pace your guests. Set the max amount of guests allowed to book per<br>interval                                                                                                    |                                                                                                    |

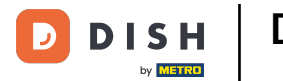

Im Bereich Buchungslimit können Sie die maximale Anzahl an Gästen festlegen, die pro Intervall buchen dürfen. Über die Schaltfläche + Buchungslimit können Sie ein neues Buchungslimit festlegen.

| <b>DISH</b> RESERVATION                                       |                                                                                                    |                                                                      | <b>*</b> °                                                    | Test Bistro Training 🕤                                          | <u> </u>       |        |
|---------------------------------------------------------------|----------------------------------------------------------------------------------------------------|----------------------------------------------------------------------|---------------------------------------------------------------|-----------------------------------------------------------------|----------------|--------|
| Reservations                                                  | What is the duration of a visit at your<br>A table will be marked occupied for thi                                       | s period of time.                                                    |                                                               |                                                                 | le widget.     |        |
| <b>11</b> Menu                                                | Show duration in guest confirmation                                                                                      | on and widget                                                        | COVID-19 Guest Informatio                                     | งท                                                              | h              |        |
| 🛎 Guests                                                      | Would you like your guests to set the                                                                                    | duration of their stay?                                              | To record the contact details<br>here which data should be co | of all guests of a reservation, you ca<br>plected in the widget | an activate    |        |
| e Feedback                                                    | If you select this, your guests will be ab<br>you set by selecting their own duration<br>service durations do not apply. | e to change the default duration<br>in the widget. In this scenario, | □ Address                                                     |                                                                 |                |        |
| 🗠 Reports                                                     | No                                                                                                    | •                                                                    | Other guests names                                            |                                                                 |                |        |
| Settings -                                                    | Should customers be able to recerve i                                                                                    | a 15 30 ar 60 minute intervals?                                      | Other guests addresses                                        |                                                                 |                |        |
| () Hours                                                      | 15 minutes                                                                                                    | •                                                                    | Other guests phone num                                        | bers                                                            |                |        |
| ♣ Tables/Seats                                                | BOOKING LIMIT                                                                                                    |                                                                      | Vaccination Status                                            |                                                                 |                |        |
| Reservation limits     Offers     A Notifications     Account | Pace your guests. Set the max amoun<br>interval<br>+ Booking limit                                                       | t of guests allowed to book per                                      |                                                               |                                                                 |                |        |
|                                                               |                                                                                                    |                                                                      |                                                               | •                                                               | SAVE           |        |
| oo many guests in house?                                      | Designed by Hospitality Digital GmbH. All rights rese                                                                    | rved.                                                                | FAQ                                                           | Terms of use   Imprint   Data privac                            | y   Privacy Se | ttings |

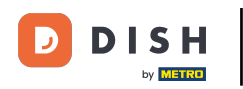

Nachdem Sie die Einstellungen angepasst haben, klicken Sie auf SPEICHERN, um die Änderungen zu übernehmen.

| DISH RESERVATION                                    |                                                                                                    |                                                                      | ♦°                                                                     | Test Bistro Training 🕤                             | ** (C               |     |
|-----------------------------------------------------|----------------------------------------------------------------------------------------------------|----------------------------------------------------------------------|------------------------------------------------------------------------|----------------------------------------------------|---------------------|-----|
| Reservations Table plan                             | What is the duration of a visit at your<br>A table will be marked occupied for thi<br>General setting                    | restaurant?<br>s period of time.<br>2.5 hours                        |                                                                        |                                                    |                     |     |
| ¶ Menu<br>ಈ Guests                                  | Show duration in guest confirmation                                                                                      | on and widget<br>duration of their stay?                             | <b>COVID-19 Guest Information</b><br>To record the contact details o   | <b>n</b><br>of all guests of a reservation, you ca | an activate         |     |
| 🕲 Feedback                                          | If you select this, your guests will be ab<br>you set by selecting their own duration<br>service durations do not apply. | e to change the default duration<br>in the widget. In this scenario, | here which data should be col                                          | llected in the widget                              |                     |     |
| <ul> <li>☑ Reports</li> <li>✿ Settings ▼</li> </ul> | No                                                                                                    | •                                                                    | <ul> <li>Other guests names</li> <li>Other guests addresses</li> </ul> |                                                    |                     |     |
| <ul> <li>Hours</li> <li>Reservations</li> </ul>     | Should customers be able to reserve i                                                                                    | n 15, 30, or 60 minute intervals?                                    | Other guests phone numb                                                | bers                                               |                     |     |
| A Tables/Seats                                      | BOOKING LIMIT                                                                                                    |                                                                      | Vaccination Status                                                     |                                                    |                     |     |
| ℅ Offers                                            | Pace your guests. Set the max amoun interval                                                                             | t of guests allowed to book per                                      |                                                                        |                                                    |                     |     |
| Account                                             |                                                                                                    |                                                                      |                                                                        |                                                    | SAVE                |     |
| oo many guests in house?                            | Designed by Hospitality Digital GmbH. All rights reso                                                                    | rved.                                                                | FAQ   1                                                                | Terms of use   Imprint   Data privac               | :y   Privacy Settir | ngs |

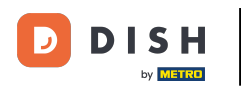

i

Das war's. Sie haben das Tutorial abgeschlossen und wissen nun, wie Sie Ihre Reservierungseinstellung en verwalten.

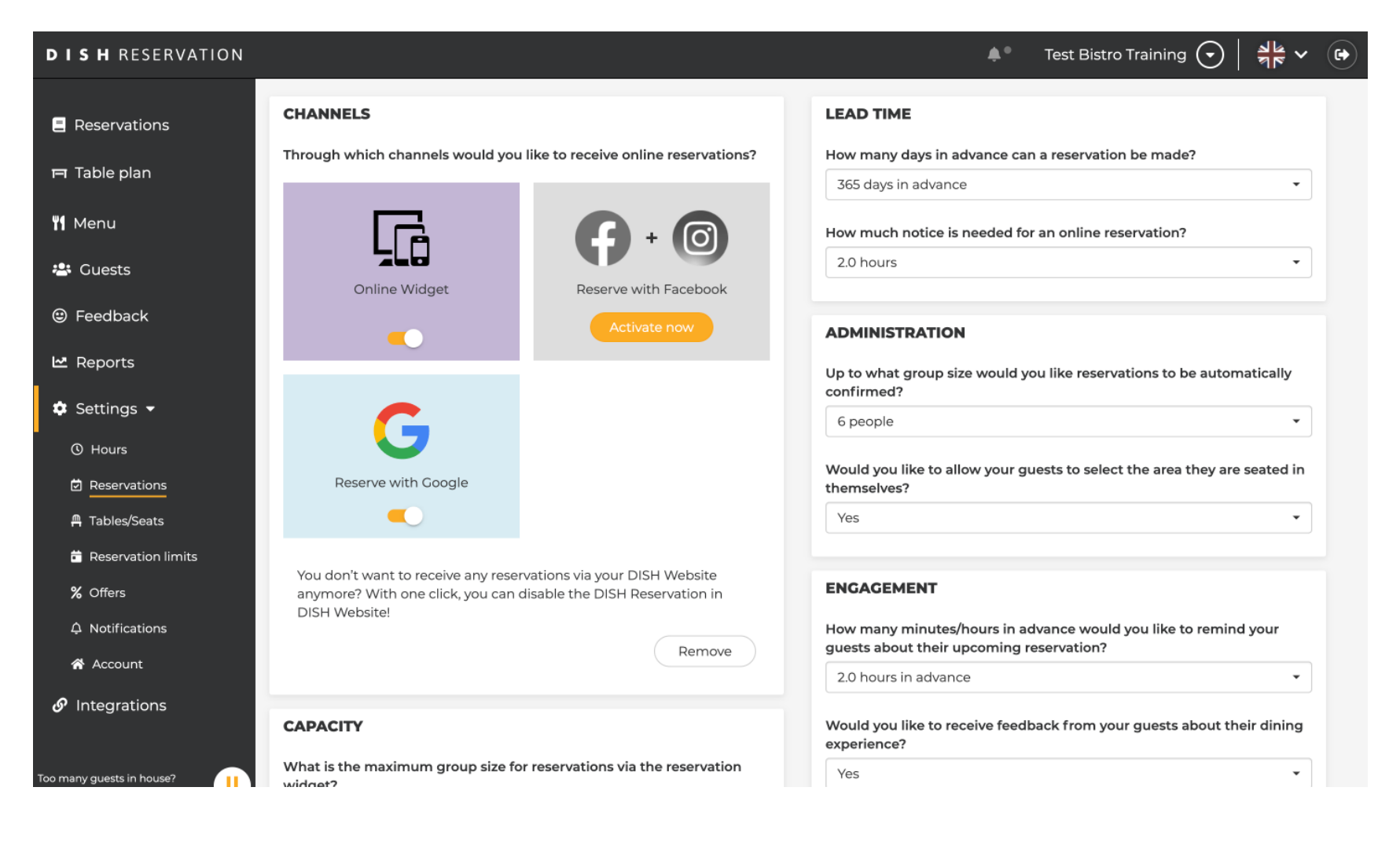

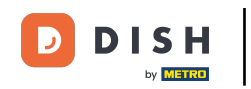

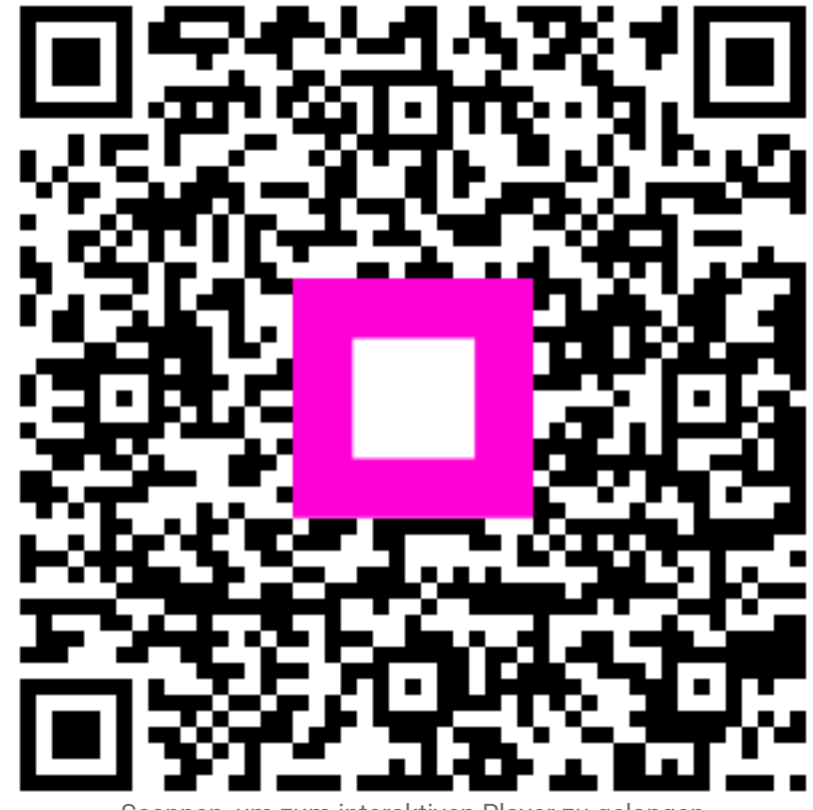

Scannen, um zum interaktiven Player zu gelangen